# RV34xシリーズルータの基本的なファイアウォ ール設定

## 目的

この記事の目的は、RV34xシリーズルータの基本的なファイアウォール設定の設定方法を説明することです。

# 概要

ファイアウォールの主な目的は、データパケットを分析し、事前に決められたルール セットに基づいて通過を許可するかどうかを決定することによって、着信および発信 ネットワークトラフィックを制御することです。ルータは、着信データのフィルタリ ングを可能にする機能により、強力なハードウェアファイアウォールと見なされます 。ネットワークファイアウォールは、セキュアで信頼できると想定される内部ネット ワークと、セキュアで信頼できないと想定されるインターネットなどの外部インター ネットワークとの間にブリッジを構築します。

# 該当するデバイス | ファームウェアのバージョン

• RV34xシリーズ | 1.0.03.21 (最新バージョンのダウンロード)

# ファイアウォールの基本設定

#### 手順1

Web User Interface (UI)にログインし、[Firewall] > [Basic Settings]を選択します。

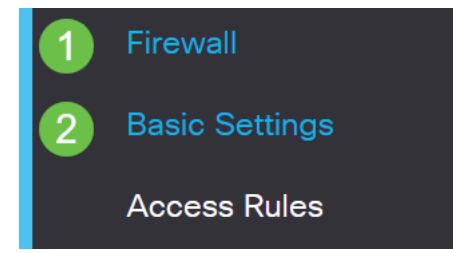

#### 手順2

[ファイアウォールを有効**にする]**チェックボックスをオンにして、ファイアウォール機 能をアクティブにします。このコマンドはデフォルトで有効になっています。

Firewall:

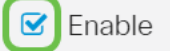

DoS攻撃に対してネットワークを保護するには、[Dos(サービス拒否)を有効にする ]チェックボックスをオンにします。このコマンドはデフォルトで有効になっています 。

#### 手順4

RV34xシリーズルータへのping要求を拒否するには、[Enable Block WAN Request]チェックボックスをオンにします。このコマンドはデフォルトで有効になっています。

| Block WAN Request:       | S Enable |
|--------------------------|----------|
| Dos (Denial of Service): | C Enable |
| Firewall:                | 🗹 Enable |

[LAN/VPN Web Management]領域で、[**HTTP**]チェックボックスまたは[**HTTPS**]チェッ クボックスをオンにして、これらのプロトコルからのトラフィックを有効にします。 この例では、[HTTPS]チェックボックスがオンになっています。

- HTTP:Hyper Text Transfer Protocol (HTTP; ハイパーテキスト転送プロトコル)は、 インターネットで使用されるデータ転送プロトコルです。
- HTTPS:Hyper Text Transfer Protocol Secureは、セキュリティを強化するためにパケットを暗号化するHTTPの安全なバージョンです。

| LAN/VPN Web Management: 🛛 HTTP | 80  | (Default: 80, Range: 1025 - 65535)  |
|--------------------------------|-----|-------------------------------------|
| TTPS                           | 443 | (Default: 443, Range: 1025 - 65535) |

ステップ6(オプション)

リモート管理を有効にするには、[リモートWeb管理を有効にする]チェックボックス をオンにします。それ以外の場合は、ステップ 8 に進みます。

オプションボタンを選択して、ファイアウォールへの接続に使用するプロトコルのタ イプを選択します。オプションはHTTPとHTTPSです。

リモート管理が許可される1025 ~ 65535の範囲のポート番号を入力します。デフォルトは443です。この例では、1666が使用されます。

| Remote Web Management: | ☑ Enable 1                                    |  |
|------------------------|-----------------------------------------------|--|
|                        | O HTTP O HTTPS 2                              |  |
| 3                      | Port 1666 (Default: 443, Range: 1025 - 65535) |  |

[許可されたリモートIPアドレス(Allowed Remote IP Addresses)]領域で、任意のIPア ドレスによるネットワークへのリモートアクセスを許可するか、IPv4またはIPv6アド レスの範囲を指定するオプションボタンを選択します。この例では、[IP Range]が選 択されています。この例では、開始IPアドレスは128.112.59.21、終了IPアドレスは 128.112.59.34です。

| Allowed Remote IP Addresses: O Any IP Address |   |               |    |               |                              |
|-----------------------------------------------|---|---------------|----|---------------|------------------------------|
|                                               | 0 | 128.112.59.21 | to | 128.112.59.34 | (IPv4 or IPv6 address range) |

#### ステップ8(オプション)

[SIP ALGを有効にする]チェックボックスをオンにして、Session Initiation Protocol(SIP)アプリケーションレイヤゲートウェイ(ALG)がファイアウォールを通過 できるようにします。この機能を有効にすると、SIPパケットがファイアウォールを 通過しやすくなります。SIPパケットは、音声トラフィックの接続を開始するために 使用されます。VoIPプロバイダーが別のネットワークアドレス変換(NAT)トラバーサ ルプロトコルを使用している場合、この機能を無効にできます。これはデフォルト設 定です。

[FTP ALG Port]フィールドにSIP ALGのファイル転送プロトコル(FTP)ポート*を指定*し ます。デフォルト値は 21 です。

[UPnPを有効**にする]**チェックボックスをオンにして、ユニバーサルプラグアンドプレイ(UPnP)を有効にします。 この機能はデフォルトで無効になっています。

この例では、これらのオプションは無効のままになっています。

| SIP ALG:      | 1 🗆 Enable |
|---------------|------------|
| FTP ALG Port: | 2 21       |
| UPnP:         | 3 🗆 Enable |

#### 手順9(オプション)

[Restrict Web Feature]領域で、[Block]領域でブロックするWebフィーチャのタイプの チェックボックスをオンにします。これらのチェックボックスは、デフォルトでは無 効になっています。次のオプションがあります。

Java:このタイプのWeb要素を含むすべてのWeb要素がブロックされます。この設定は、JavaベースのWeb攻撃の防止に役立ちます。

Cookie — Cookieは、Webサイトがアクセスしているユーザーを理解できるようにコン ピュータに保存されるデータです。ブロックすると、悪意のあるCookieがデータにアク セスするのを防ぐことができます。

ActiveX:ブラウジングエクスペリエンスを向上させるためにMicrosoftによって開発されたプラグインです。これをブロックすると、悪意のあるActiveXプラグインがネットワークデバイスに害を及ぼすことを防止できます。

プロキシHTTPサーバへのアクセス:HTTPプロキシサーバは、エンドユーザの詳細を ハッカーから隠します。クライアントがインターネットに直接アクセスしないように、 仲介役として機能します。ただし、ローカルユーザがWANプロキシサーバにアクセス できる場合、ルータ上のコンテンツフィルタを回避して、ルータによってブロックされ たインターネットサイトにアクセスできる可能性があります。

この例では、チェックボックスは無効のままにしておきます。

| Restrict Web Features |  |                                                            |  |
|-----------------------|--|------------------------------------------------------------|--|
| Block:                |  | Java<br>Cookies<br>ActiveX<br>Access to HTTP Proxy Servers |  |
| 手順 11(オプション)          |  |                                                            |  |

Java、Cookie、ActiveX、またはHTTPプロキシサーバへのアクセスなど、選択した Web機能のみを許可し、その他すべてを制限するには、[例外を有効にする]チェック ボックスをオンにします。これは、デフォルトでは無効になっています。この例では 、無効のままにしておきます。

[信頼できるドメイン]テーブルで、[追加]アイコンをクリック**し**、ネットワーク上で信 頼できるドメインまたはアクセスが許可されているドメインを追加します。

| Exception: | 1 🗹 | Enable |
|------------|-----|--------|
|            |     |        |

Trusted Domains Table

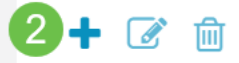

Domain Name \$

ステップ 12

[ドメイン名]フィールドに、ネットワークへのアクセスを許可するドメイン名を入力し ます。この例では、<u>www.facebook.com</u>を使用します。

| Exception:            | 🗹 Enable |
|-----------------------|----------|
| Trusted Domains Table |          |
| <ul> <li></li></ul>   |          |
| www.facebook.com      | )        |
| 壬順 40                 |          |

手順 13

[Apply] をクリックします。

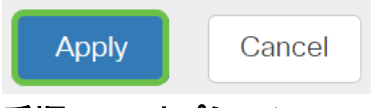

### 手順 14(オプション)

構成を永続的に保存するには、[構成のコピー/保存]ページに移動するか、ページの上 部にある保**存アイコン**をクリックします。

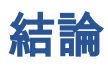

これで、RV34xシリーズルータの基本的なファイアウォール設定が正常に設定されました。